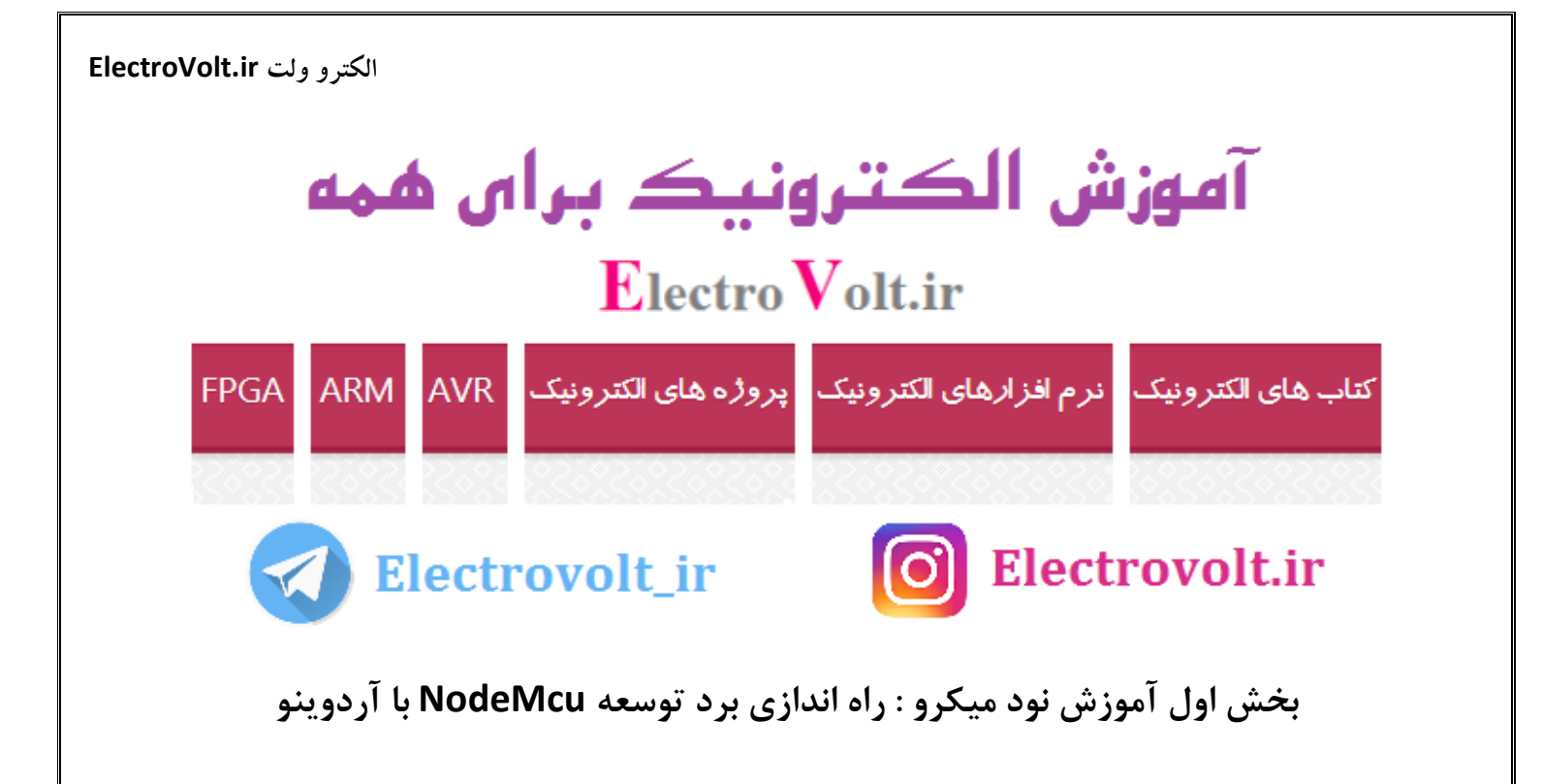

#### مقدمه

در آموزش قبلی که با عنوان <u>آموزش کامل راه اندازی ارتباط وای فای با ESP8266</u>داشتیم ، به معرفی و راه اندازی ماژول-ESP 12و ESP-12E در نرم افزار Codevision و زبان برنامه نویسی C پرداختیم و برای استفاده راحت تر آن هدر فایل استانداردی نیز نوشتیم که در <u>این لینک</u> قابل مشاهده می باشد. در این آموزش به راه اندازی ارتباط وای فای با استفاده از برد توسعه NodeMcu در نرم افزار آردوینو خواهیم پرداخت. برد توسعه NodeMcu دارای یکی از ماژول های معروف و پرکاربرد با تکنولوژی WiFi می باشد که در بسیاری از پروژه های الکترونیکی که نیاز به اتصال به شبکه اینترنت دارند مورد استفاده قرار می گیرد. توسط این ماژول می توان یک سرور اینترنتی راه اندازی کرده و با انواع وسایل الکترونیکی نظیر موبایل، کامپیوتر، لپتاب و حتی ربات تلگرام ارتباط برقرار کرد. همچنین این ماژول به علت کوچک بودن می تواند در کاربرد های اینترنت اشیاء نیز به کار گرفته شود. در بخش اول این آموزش به طور کامل نحوه راه اندازی برد توسعه NodeMcu را بیان خواهیم کرد.

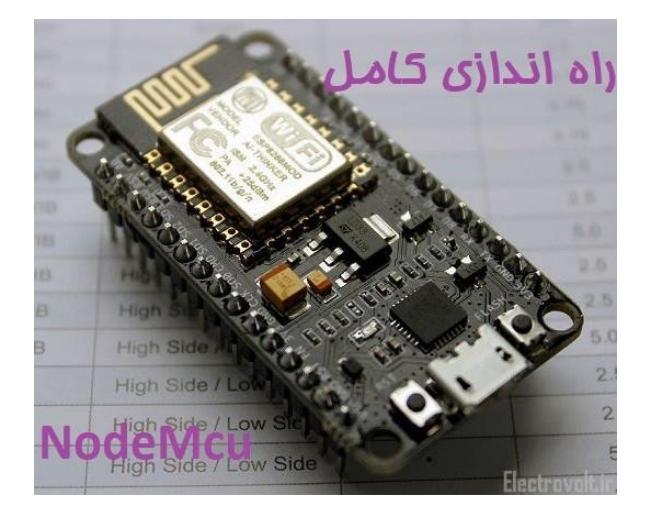

تكنولوژی WiFi چیست؟

عبارت WiFi که مخفف WiFi مع باشد به نوعی تکنولوژی ارتباط بدون سیم اطلاق می شود که در شبکه های محلی بدون سیم ( Wireless Local Area Network ) مورد استفاده قرار می گیرد. در قدیم تنها راه اتصال رایانه ها به یکدیگر استفاده از کابل شبکه بود که علاوه بر زحمات زیاد، محدودیت های فیزیکی زیادی برای کاربران ایجاد می کرد اما به وسیله فناوری Wi-Fi می توان رایانه ها و دیگر دستگاه های دیجیتالی، مثل تلفن همراه، تبلت، دوربین دیجیتال، تلویزیون، چاپگر، و ... را بدون سیم به یکدیگر متصل کرد و یک شبکه بی سیم ایجاد کرد. ارتباط وای فای بسیار شبیه بلوتوث می باشد اما از نظر گستره مورد پوشش ، ارتباط وای فای قوی تر از ارتباط بلوتوث می باشد. همچنین استانداردهای مورد استفاده در jwifi و ... و می کدام از آن ها با الگوریتم های رمزنگاری متفاوت می باشد. بلوتوث و وای فای استانداردهای مرز نگاری متفاوتی نیز دارند و هر کدام از آن ها با الگوریتم های رمزنگاری متفاوت می باشد. بلوتوث و وای فای استانداردهای مرز نگاری متفاوتی نیز دارند و هر کدام از آن ها با الگوریتم های رمزنگاری متفاوتی ایمن می شود. وای فای در پایین ترین لایه عملکرد ( و گستره پوشش هر یک از آن ها را مشاهده می کنید. استانداره BEE 802.11 استفادههای فیزیکی وای فای پشتیه پوشش هر یک از آن ها را مشاهده می کنید. استانداره BEE 802.11 استفاره های مین نیزیکی وای فای پشتر یا می باشند بیشترین کاربرد را در سیستم های تجاری و منازل دارند. ماژول MOMeMcu یز از این سه استاندارده گیگاهرتز می باشند بیشترین کاربرد را در سیستم های تجاری و منازل دارند. ماژول Momemu میزیکی های میندیکی بر Mite

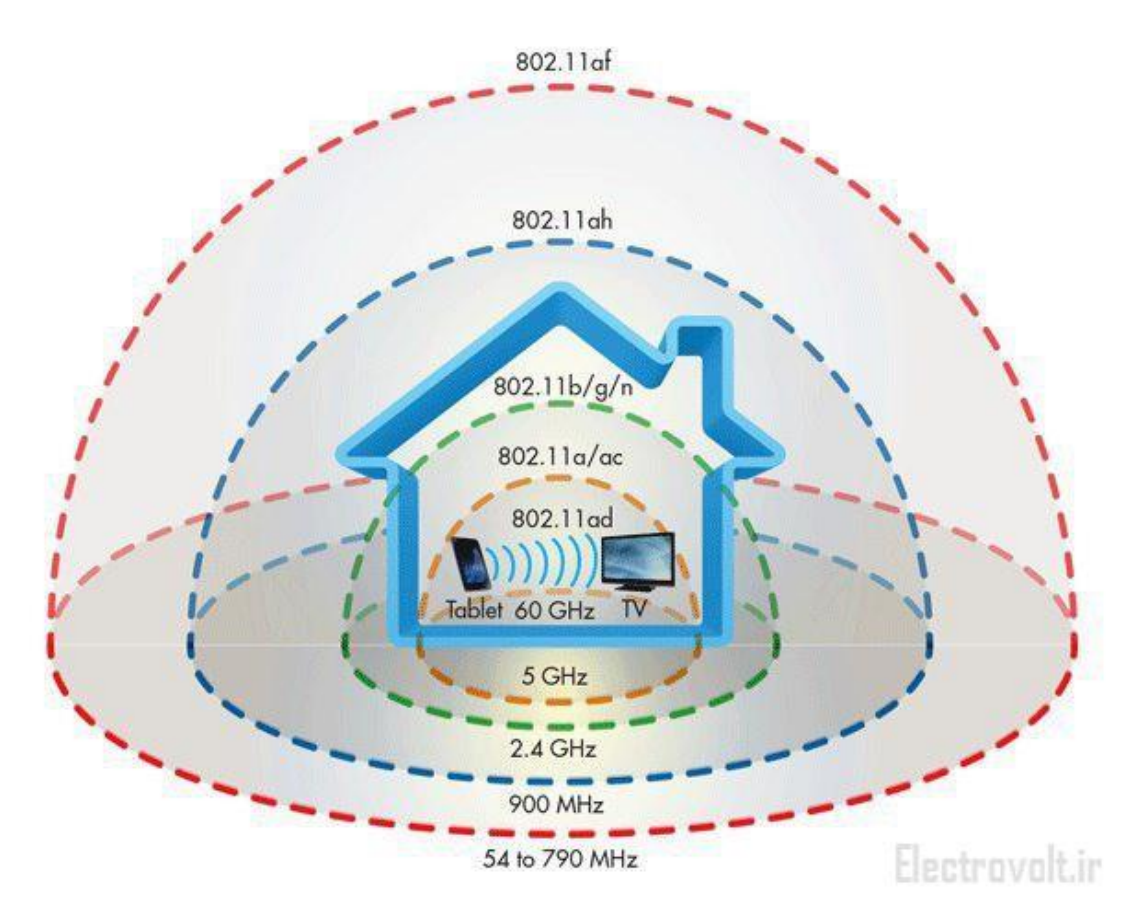

معرفی ماژول های وای فای سریESP-XX

ماژول های ESP-XX نام یک سری از ماژول های وای فای ساخت شرکت چینی Al-thinker می باشد که به علت کوچک بودن و کم هزینه بودن ( تقریبا 2 دلار ) به بسیاری از پروژه های میکروکنترلری با کاربردهای مختلف از جمله در پروژه های اینترنت اشیاء راه پیدا کرده است. معروف ترین و پرکاربردترین این ماژول ها ، نسخه دوازدهم آن یعنی ESP-12 می باشد که مدتی بعد از ارائه آن ، نسخه های اصلاح شده این ماژول تحت عنوان ESP-12E و ESP-12F نیز ساخته و روانه بازار شد. در شکل زیر انواع مدل های SP-XX ساخته شده را مشاهده می کنید.

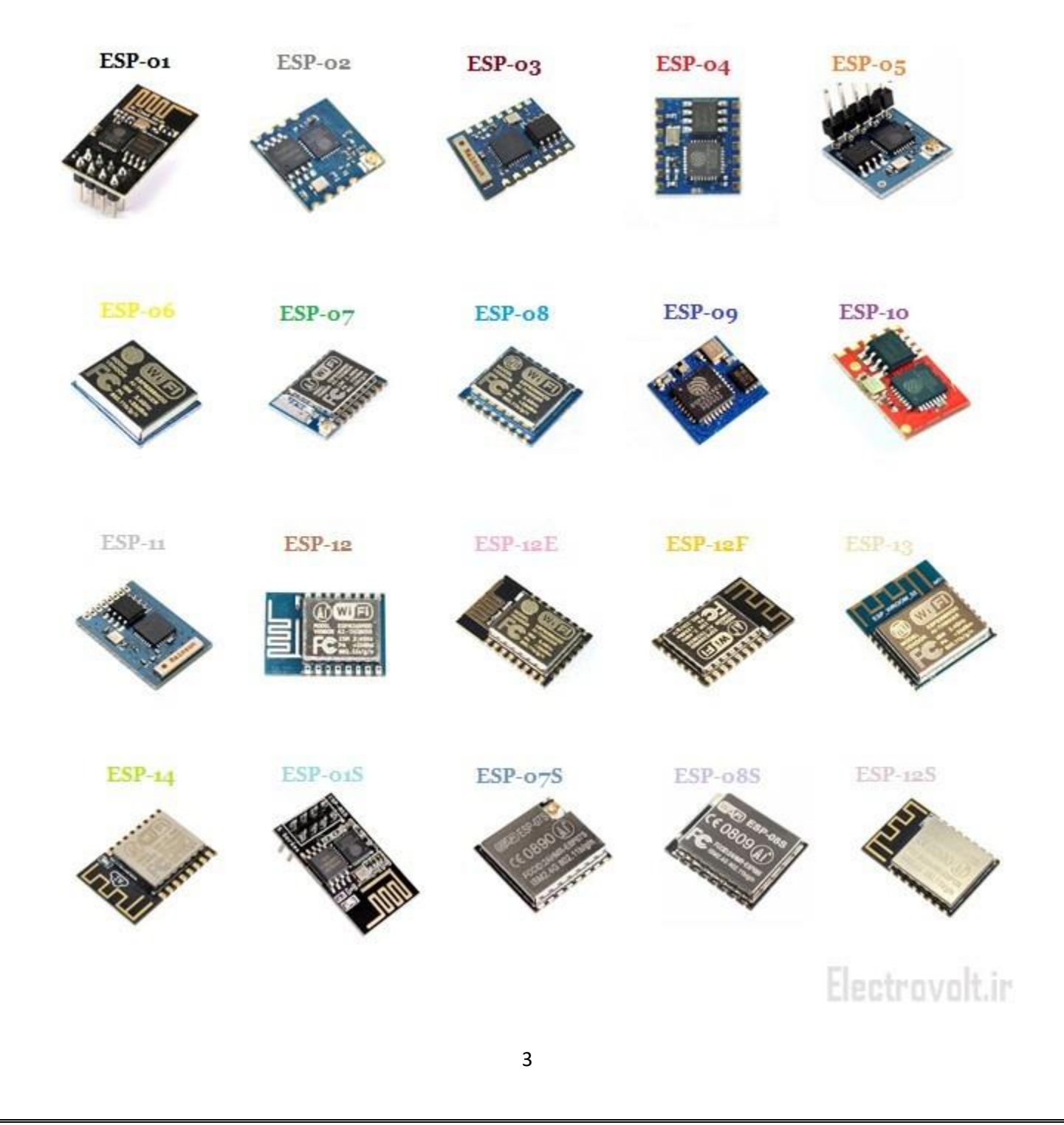

در ساخت همه این ماژول ها از یک چیپ یکسان به نام ESP8266EX ساخت شرکت چینی Espressif System استفاده شده است. این چیپ در واقع یک پردازنده 32 بیتی RISC با توان مصرفی بسیار پایین و سرعت 180 مگاهرتز می باشد. روی این پردازنده از یک سیستم عامل بی درنگ RTOS با پشتیبانی کامل از پروتکل WiFi قرار دارد که در مجموع 20 درصد توان آن را اشغال می کند و در نتیجه 80 درصد دیگر توان این چیپ میتواند برای برنامه نویسی توسط کاربر استفاده شود. در شکل زیر چیپ ESP8266EX را مشاهده می کنید.

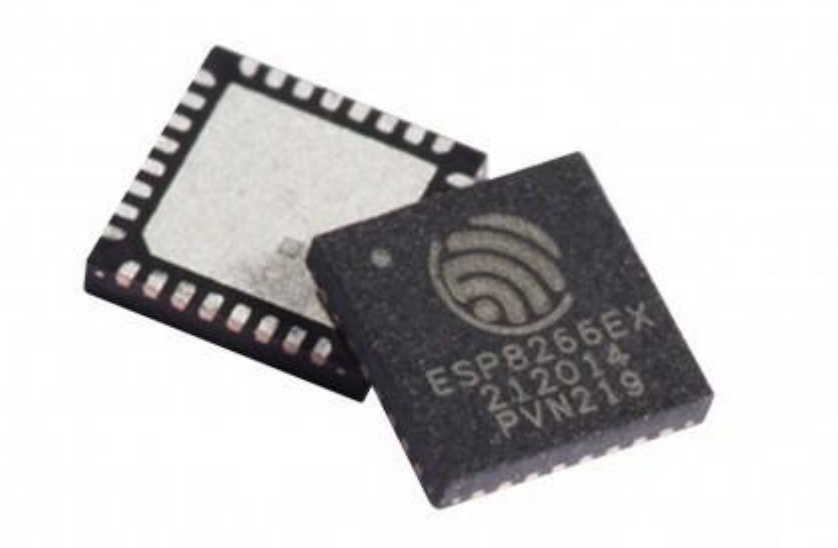

#### Electrovolt.ir

همانطور که مشاهده می کنید در برخی از ماژول های ESP-XX هیچ پوششی وجود ندارد و چیپ ESP8266EX روی آن مشخص است به این ماژول ها بدون شیلد گفته می شود. شیلد فلزی رسانا است که از تاثیر گذاشتن نویز روی چیپ ها جلوگیری می کند و در نتیجه ماژول پایدارتر شده و عملکرد بهتری از خود نشان می دهد. ماژول هایESP-12E ، ESP-12E ESP-12F هر سه دارای شیلد هستند اما تفاوت های جزئی با هم دارند. یکی از این تفاوت ها بهبود آنتن ESP-12F نسبت به دو ماژول دیگر است. برای خرید این ماژول ها به تنهایی میتوانید به حراین لینک >> در فروشگاه الکترو ولت مراجعه نمایید.

برد توسعه NodeMcu چیست؟

تمامی ماژول های وای فای ESP-XX برای راه اندازی نیاز به تغذیه 3.3 ولت و برای ارتباط با کامپیوتر نیاز به یک مبدل USB به سریال دارند. در برد توسعه NodeMcu همه قطعات و وسایل مورد نیاز برای راه اندازی ماژول وای فای تعبیه شده است. اما

لزوم تولید NodeMcu به اینجا ختم نمی شود. برد توسعه NodeMCU به علت firmware خاص طراحی شده در واقع نوعی از بوردهای امبدد (Embedded) در زمینه اینترنت اشیا به شمار می رود که می توان آن را با انواع اسکریپت های برنامه نویسی نظیر MicroPython ، Lua به کار گرفت. همچنین قرار گرفتن بوت لودر آردوینو ( Arduino Boatloader ) درون چیپ ESP8266EXباعث شده است تا برد توسعه NodeMcu را بتوان نوعی شیلد آردوینو ( Arduino Sheild ) تلقی کرده که با نرم افزار Arduino IDE ( نرم افزار برنامه نویسی انواع بوردهای آردوینو ) قابل برنامه ریزی است.

برد توسعه NodeMcu در سه نسخه زیر تولید شده است:

- نسخه اول ( سال 2014 ) یا ورژن 0.9 که در آن از ماژول ESP-12 استفاده شده است.
  - نسخه دوم یا ورژن 1 که در آن از ماژول ESP-12E استفاده شده است.
  - نسخه سوم یا همان ورژن 1 که در آن از ماژول ESP-12F استفاده شده است.

در کل تفاوت های کمی بین این سه نسخه وجود دارد که شامل نوع ماژول ESP و پایه های بیرون آمده از برد توسعه می باشد اما اکنون نسخه 3 این ماژول وجود دارد و نسخه های قبلی کمتر یافت می شود. در شکل زیر هر دو نسخه 0.9 و 1 را مشاهده می کنید.

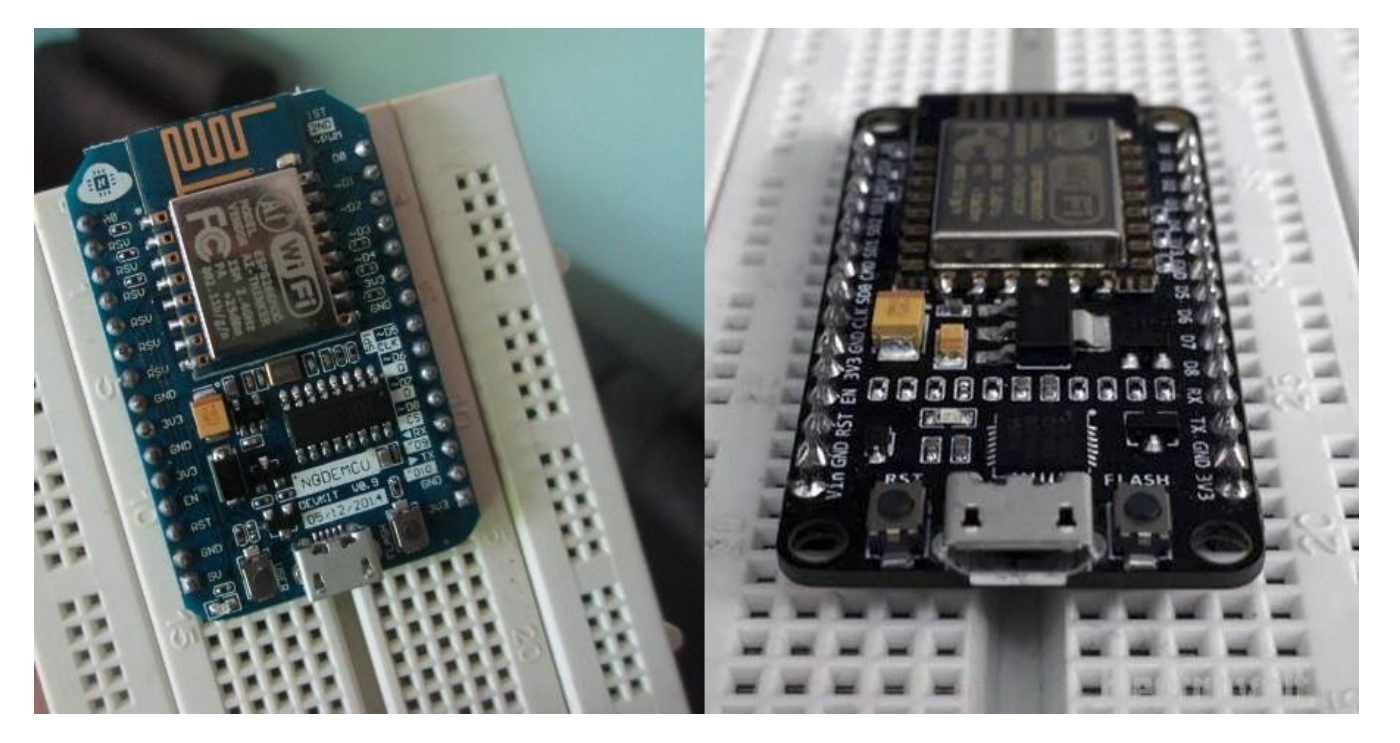

از آن جایی که این برد اوپن سورس بوده ، شرکت های مختلفی اقدام به ساخت آن نموده اند که مهمترین آن ها LoLin و Amica می باشند که هر دو آن ها NodeMcu می باشند اما تفاوت های جزئی با هم دارند. یکی از این تفاوت ها ابعاد آن می باشد که NodeMcu Amica کوچکتر از NodeMcu LoLin می باشد و برای کاربردهای با ابعاد کوچک مناسب تر است. تفاوت دیگری که در بردهای شرکت های مختلف دیده می شود ، نوع آی سی مبدل USB به سریال آن است که در برند

Amicaاز آی سی CP2102 و در برد LoLin از آی سی CH340 استفاده شده است. به علت اینکه آی سی CH340 آی سی ارزان تری می باشد ، بردهای توسعه NodeMcu با برند LoLin ارزان تر از دیگر برند می باشد. در شکل زیر هر دو برد توسعه NodeMcuرا با برندهای LoLin و Amica از زاویه جلو و پشت مشاهده می کنید. هر دو این ماژول ها برای کار مناسب بوده و هیچ کدام به جز تفاوت های گفته شده مزیت یا برتری خاصی نسبت به دیگری ندارد. در ادامه با برد توسعه LoLin بیشتر آشنا خواهید شد.

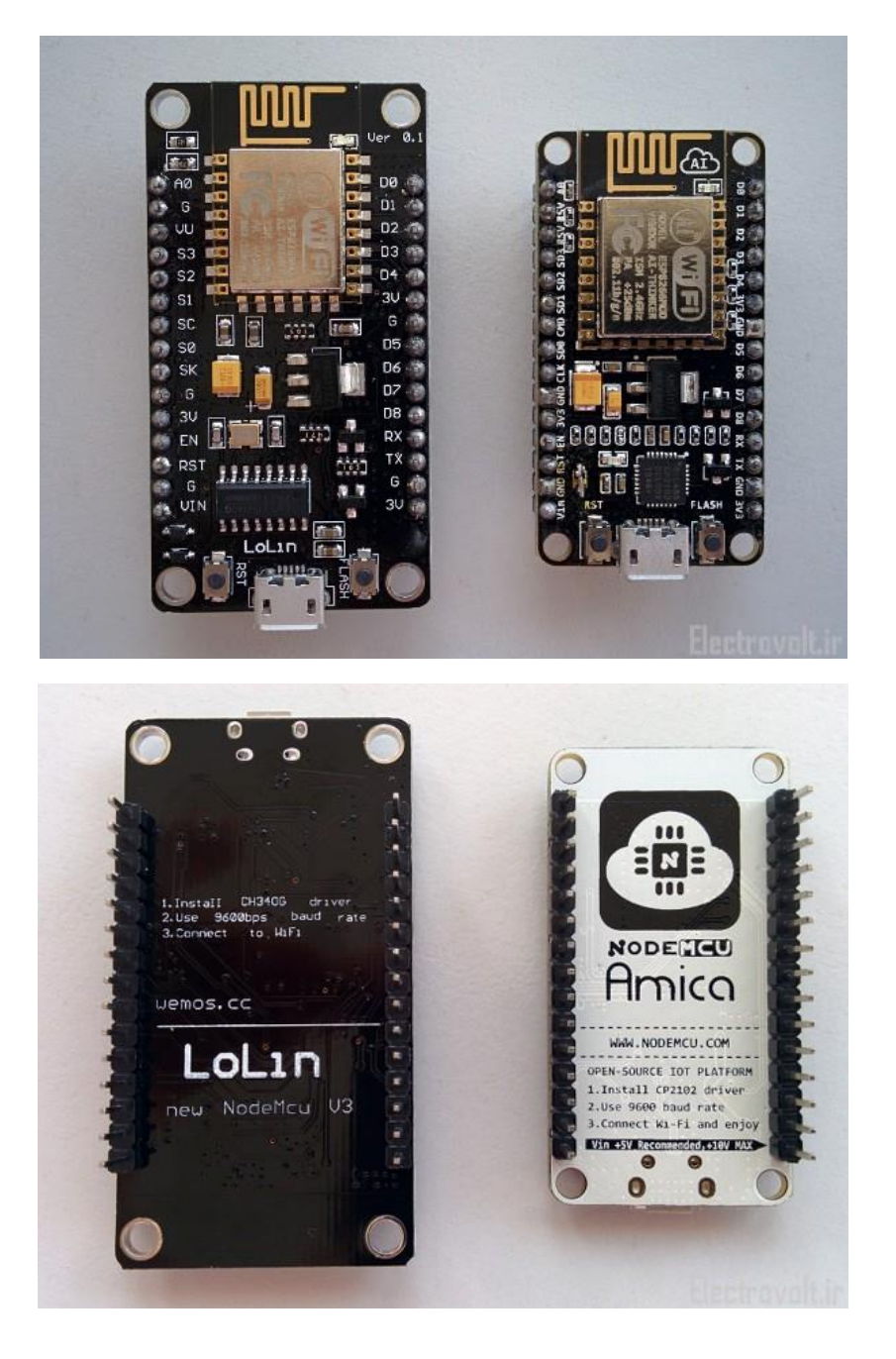

## لینک خرید برد توسعه NodeMCU LoLin V3 از فروشگاه الکترو ولت

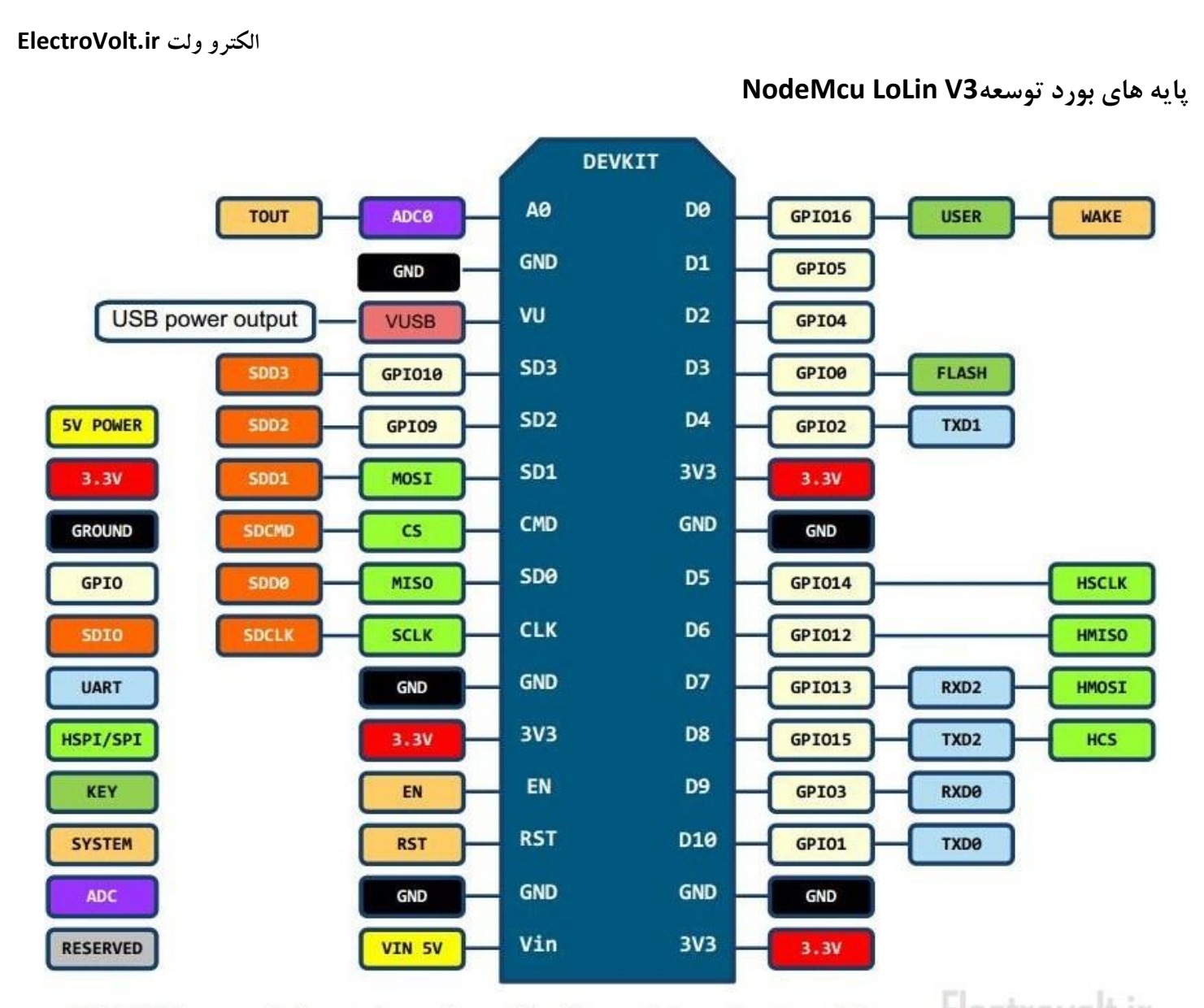

D0(GPI016) can only be used as gpio read/write, no interrupt supported, no pwm/i2c/ow supported.

همانطور که در شکل فوق مشاهده می کنید ، D0تا D8 پایه های GPIO ( مخفف NodeMcu می باشد و در هنگام برنامه معنی ورودی/خروجی همه منظوره ) هستند. اما این اعداد فقط نامگذاری بورد توسعه NodeMcu می باشد و در هنگام برنامه نویسی این اعداد مورد استفاده قرار نمی گیرد بلکه اعدادی که جلوی آن نوشته است ( مثلا GPIO16 برای D0 ) برای برنامه نویسی مورد استفاده قرار می گیرد. این اعداد همان پایه های ماژول ESP8266 می باشند که در شکل زیر این اعداد را مشاهده می کنید.

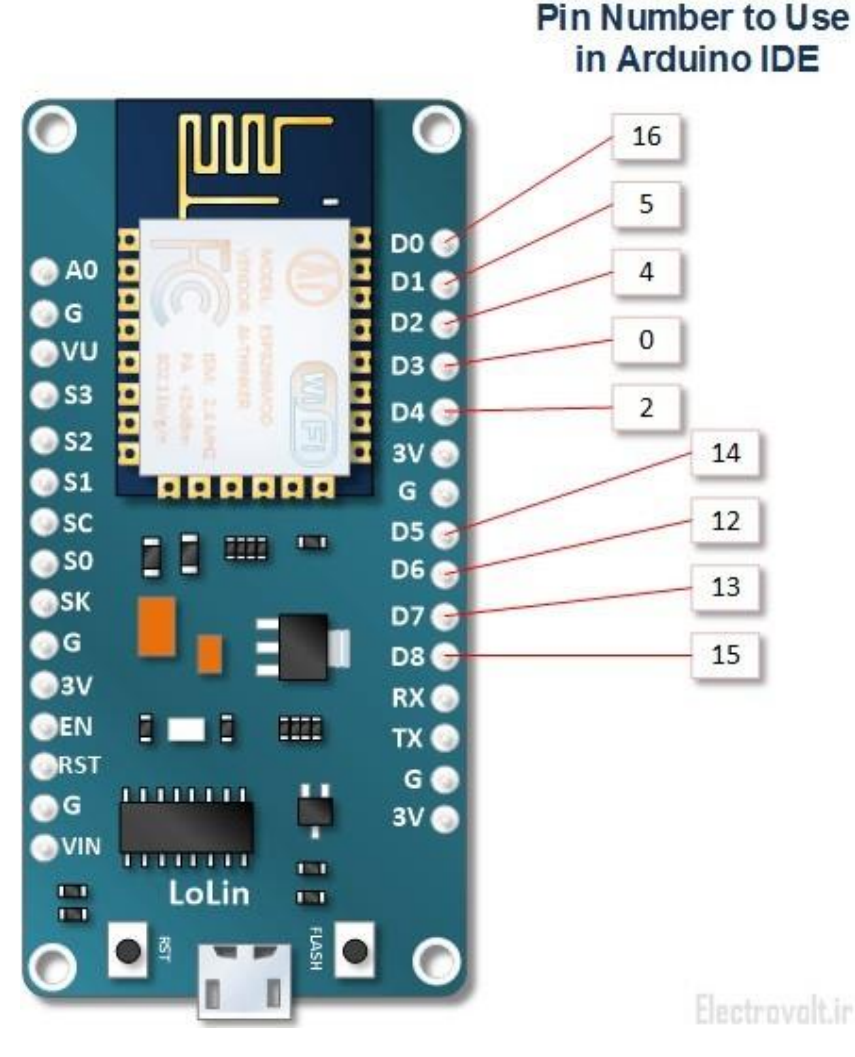

پایه های D9 و D10 به ترتیب RX و TX هستند که برای ارتباط با کامپیوتر یا میکروکنترلر از آن استفاده می شود. هر چند که این پایه ها میتواند GPIO نیز باشد اما در اکثر پروژه ها استفاده از 9 پایه (D تا D8 کافی است و این پایه ها برای RX و TX استفاده می شود.

نکته : پایه D4 به یک LED آبی رنگ روی برد توسعه NodeMcu متصل شده است که در هنگام پروگرام کردن روشن و خاموش می شود. بنابراین بهتر است زمان پروگرام کردن به این پایه وسیله ای متصل نباشد.

روش های تغذیه بورد توسعهNodeMcu LoLin V3

پایه های مربوط به تغذیه بورد را در شکل زیر مشاهده می کنید.

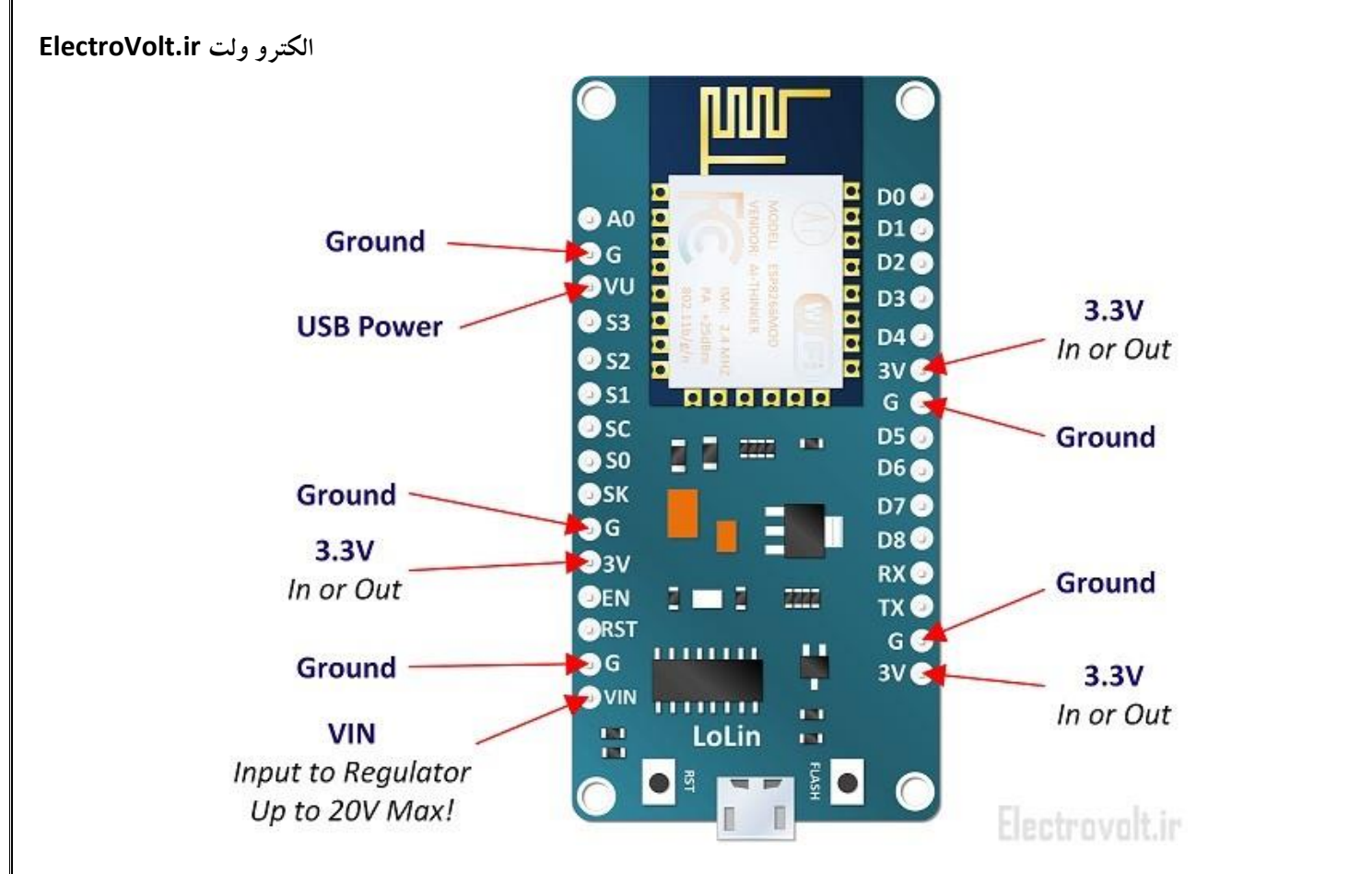

براي تغذيه اين بورد روش هاي راحتي وجود دارد كه عبارت است از:

1- اتصال به کامپیوتر و گرفتن تغذیه از پورت Micro USB : ای روش برای زمانی که بورد را پروگرام می کنید به کار می رود اما در هنگام استفاده درون مدار نمیتواند استفاده شود.

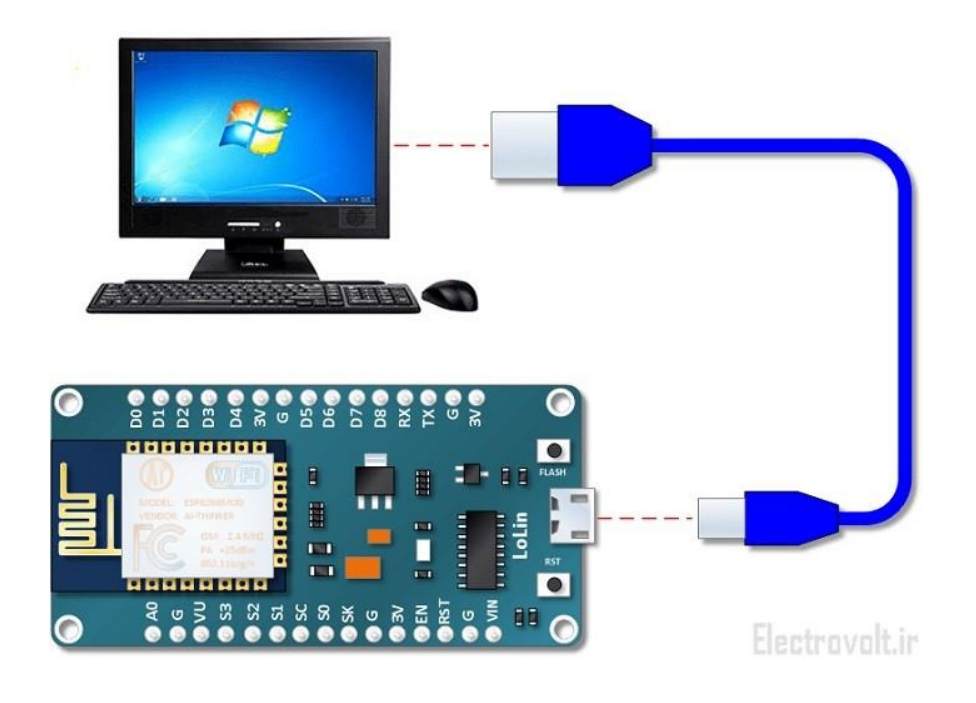

2 - اتصال ولتاژ رگوله شده 3.3 ولت : در این روش از یک رگولاتور 3.3 ولت خارجی برای تغذیه ماژول ESP8266 استفاده می شود.

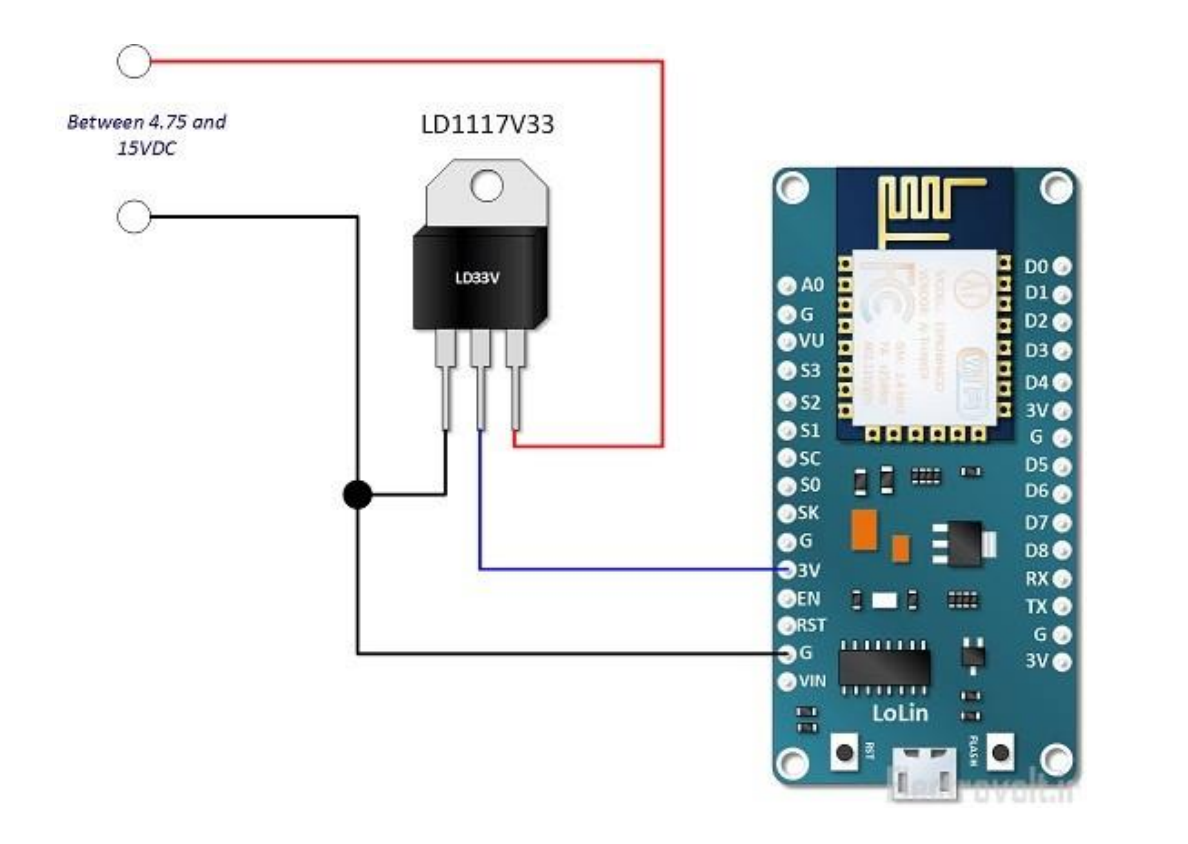

3- اتصال ولتاژهای 5 تا 20 ولت : در این روش از آداپتور یا باتری های کتابی برای تغذیه بورد میتوان استفاده کرد.

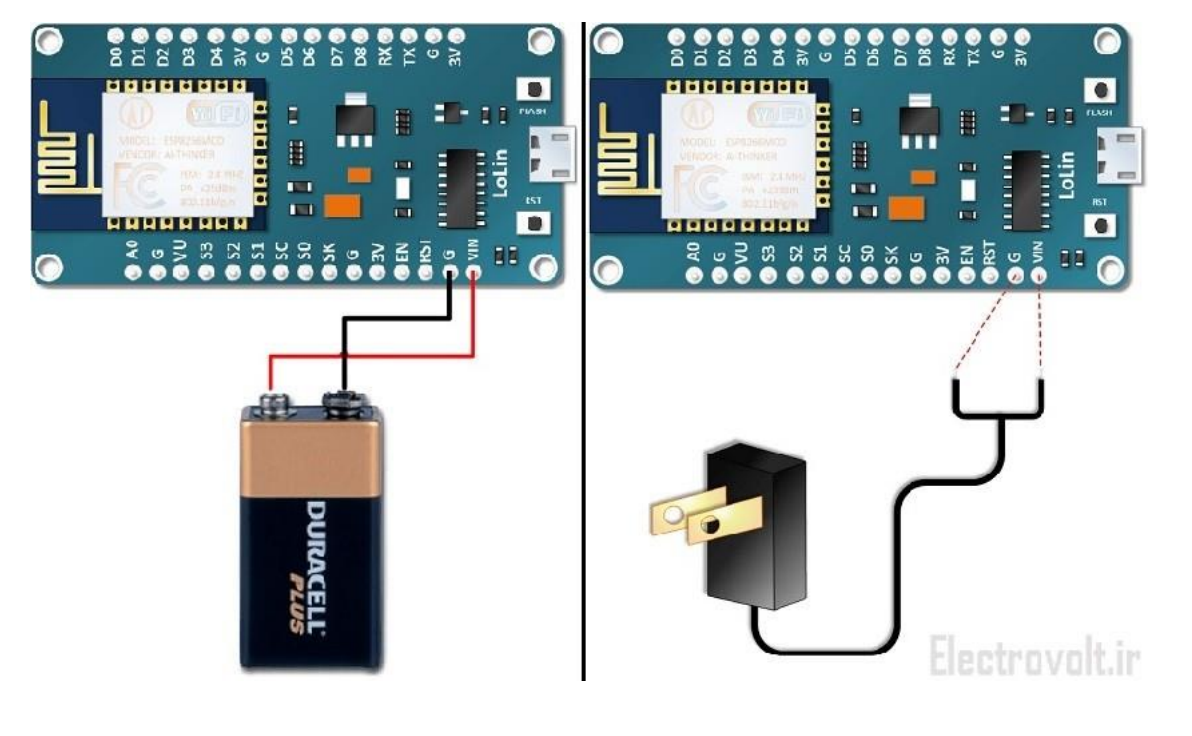

تذکر : رگولاتوری که روی برد توسعه NodeMcu قرار داده شده است میتواند حداکثر تا 20 ولت ورودی را تحمل کند و خروجی 3.3 ولت تنظیم شده تحویل دهد اما این رگولاتور حداکثر جریانی معادل 800 میلی آمپر میتواند فراهم کند. بنابراین در هنگام استفاده از پایه 3 Vروی بورد برای تغذیه مدارهای دیگر باید به این موضوع توجه شود.

راه اندازی بورد توسعه NodeMcu با نرم افزار آردوینو

در این بخش به سراغ راه اندازی NodeMcu می رویم و اولین مثال که LED چشمک زن می باشد را بر روی آن پیاده سازی خواهیم کرد. توجه نمایید که برای پیاده سازی علاوه بر برد توسعه NodeMcu نیاز به یک بردبورد ، سیم بردبوردی ، یک عدد LED و یک کابل Micro USB برای اتصال به کامپیوتر نیز می باشد. توجه نمایید که قبل از اتصال NodeMcu به کامپیوتر باید <u>درایور CH340 ر</u>ا نصب نمایید. شکل زیر نحوه اتصال مورد نیاز برای این مثال را نشان می دهد.

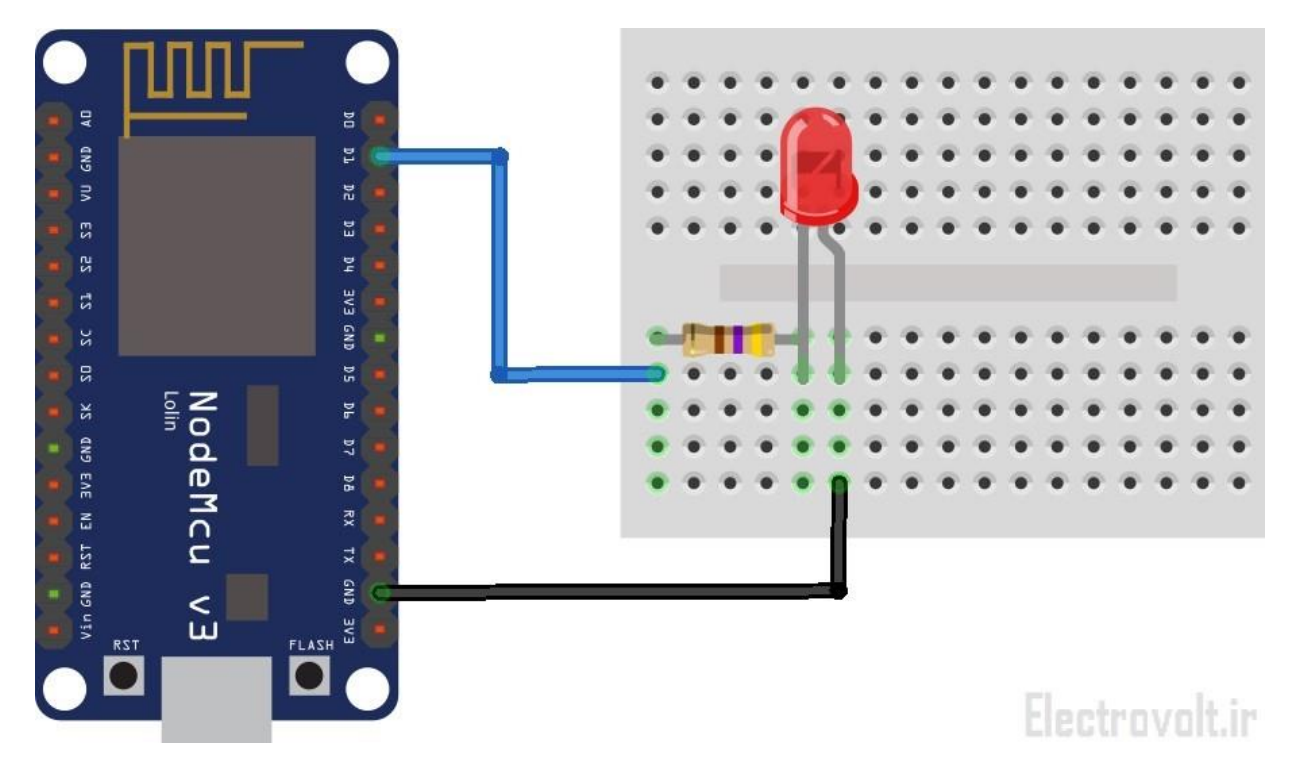

## گام اول : دانلود و نصبArduino IDE

برای راه اندازی NodeMcu ابتدا باید نرم افزار Arduino IDE را از طریق <u>این لینک</u> دانلود و سپس نصب نمایید ( نسخه IDE سیستم تست شده در هنگام نوشتن این آموزش 1.6.8 می باشد )

گام دوم : نصب بورد توسعه NodeMcu در آردوینو

درون نرم افزار آردوینو در حالت پیش فرض هیچ بورد ، کتابخانه یا مثالی برای NodeMcu وجود ندارد. برای آن که بتوانید بر روی این ماژول توسط IDE آردوینو برنامه نویسی کنید باید ابتدا NodeMcu را بر روی نرم افزار آردوینو نصب کنید. برای این منظور ابتدا وارد نرم افزار آردوینو شوید و از قسمت File وارد Preferences شوید.

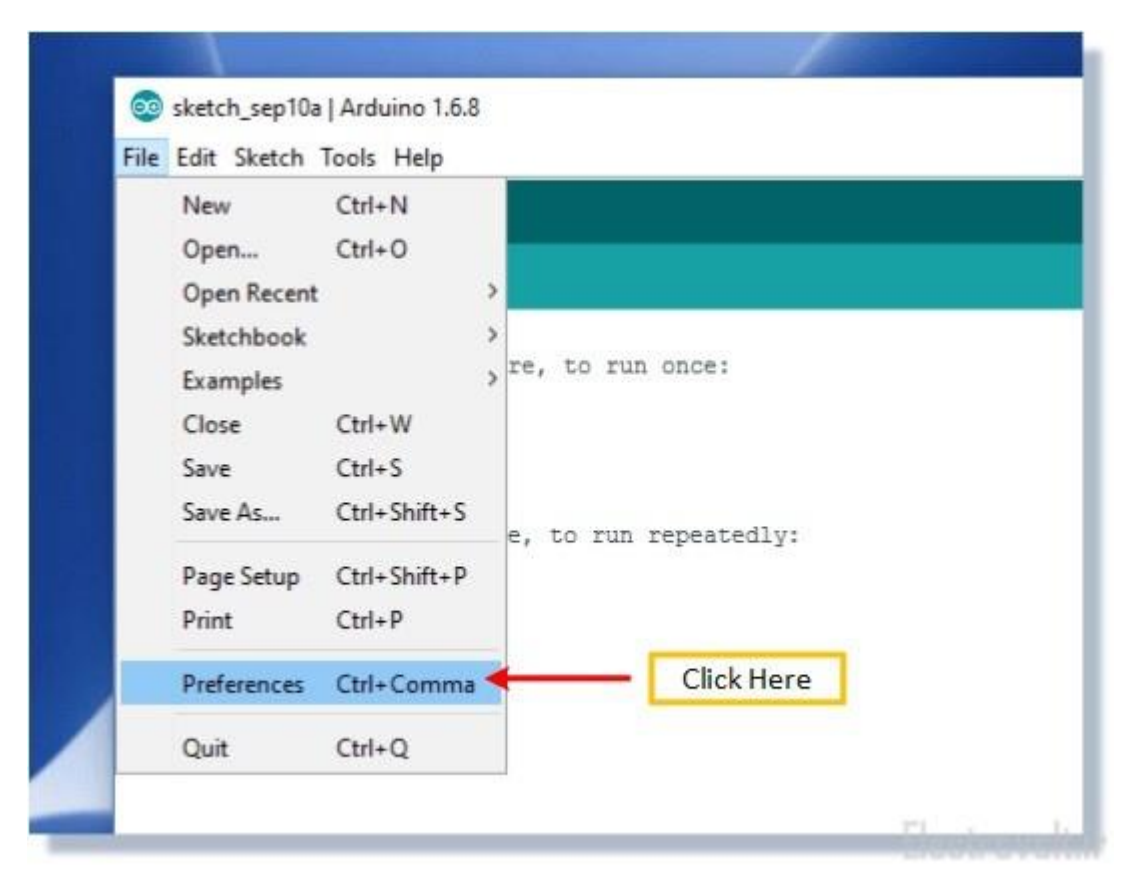

سپس لینک زیر را در قسمت Additional Boards Manager URLs کپی کنید و OK را بزنید.

http://arduino.esp8266.com/stable/package\_esp8266com\_index.json

شكل زير اين موضوع را نشان مي دهد.

| Settings       Network         Settings       Sketchbook location:         C:\Users\\Henry\Documents\\Arduino        Bro         Site       Editor language:       System Default       (requires restart of Arduino)         Site       Editor font size:       12         Void       Interface scale:       Automatic       100 \$ % (requires restart of Arduino)         Show verbose output during:       Compilation       upload         Compiler warnings:       None >         Void       Display line numbers         //       Enable Code Folding         //       Use external editor       Add This URL         //       Check for updates on startup       Update sketch files to new extension on save (.pde -> .ino)         //       Save when verifying or uploading       Additional Boards Manager URLs:         Additional Boards Manager URLs:       htp://arduino.esp8266.com/stable/package_esp8266com_index.json         More preferences can be edited directly in the file       C:\Users\\Henry\AppData\Local\Arduino15\preferences.txt |                                           | Preferences                                                                                                    |        |
|----------------------------------------------------------------------------------------------------|-------------------------------------------|----------------------------------------------------------------------------------------------------|--------|
| File       Sketchbook location:         C:\Users\Henry\Documents\Arduino        Bro         Editor language:       System Default       (requires restart of Arduino)         Editor font size:       12         Void       Interface scale:       Automatic         Yold       Compiler warnings:       None         Void       Display line numbers       Interface folding         Void       Display line numbers       Add This URL         Void       Check for updates on startup       Add This URL         Void       Update sketch files to new extension on save (.pde -> .ino)       Save when verifying or uploading         Addtional Boards Manager URLs:       http://arduino.esp8266.com/stable/package_esp8266com_index.json         More preferences can be edited directly in the file       C:\Users\Henry\AppData\Local\Arduino15\preferences.txt                                                                                                    |                                           | Settings Network                                                                                                    |        |
| C: Users \Henry\Documents\Arduino       Bro         Editor language:       System Default       (requires restart of Arduino)         Editor font size:       12         Void       Interface scale:       Automatic 100 \$% (requires restart of Arduino)         Show verbose output during:       Compilation       upload         Compiler warnings:       None >         Void       Display line numbers         //       Enable Code Folding         >       Verify code after upload                                                                                                    | File E                                    | Sketchbook location:                                                                                                    |        |
| Site       Editor language:       System Default       (requires restart of Arduino)         Editor font size:       12         Interface scale:       Automatic       100 \$% (requires restart of Arduino)         Show verbose output during:       compilation       upload         Compiler warnings:       None \$         Void       Display line numbers         //       Enable Code Folding         //       Verify code after upload                                                                                                    |                                           | C:\Users\Henry\Documents\Arduino                                                                                                    | Browse |
| More preferences can be edited directly in the file<br>C: \Users\Henry\AppData\Local\Arduino15\preferences.txt                                                                                                    | ske<br>void<br>//<br>}<br>void<br>//<br>} | Editor language: System Default (requires restart of Arduino)<br>Editor font size: 12<br>Interface scale: Automatic 100 + % (requires restart of Arduino)<br>Show verbose output during: compilation upload<br>Compiler warnings: None<br>Display line numbers<br>Enable Code Folding<br>Verify code after upload<br>Use external editor<br>Check for updates on startup<br>Update sketch files to new extension on save (.pde -> .ino)<br>Save when verifying or uploading<br>Additional Boards Manager URLs: http://arduino.esp8266.com/stable/package_esp8266com_index.json |        |
| (edit only when Arduino is not running)                                                                                                    |                                           | Additional Boards Manager URLs: http://arduino.esp8266.com/stable/package_esp8266com_index.json More preferences can be edited directly in the file C:\Users\Henry\AppData\Local\Arduino15\preferences.txt (edit only when Arduino is not running)                                                                                                    |        |

سپس از منوی Tools گزینه Board را انتخاب کرده و روی Boards Manager کلیک کنید تا پنجره مربوطه باز شود.

| 🥺 sketch_sep10a   / | Arduino 1.6.8                     |              |                                   |  |  |
|---------------------|-----------------------------------|--------------|-----------------------------------|--|--|
| ile Edit Sketch To  | ools Help                         |              | 1                                 |  |  |
|                     | Auto Format<br>Archive Sketch     | Ctrl+T       |                                   |  |  |
| sketch_sep10:       | Fix Encoding & Reload             |              |                                   |  |  |
| void setup()        | Serial Monitor                    | Ctrl+Shift+M |                                   |  |  |
| // put your         | Serial Plotter                    | Ctrl+Shift+L |                                   |  |  |
| 1                   |                                   |              | A Reards Manager                  |  |  |
| £                   | Board: "Arduino/Genuino Uno"      |              | Boards Manager                    |  |  |
| void loop() {       | Port<br>Programmer: "AVRISP mkll" |              | Arduino AVR Boards                |  |  |
| // put your         |                                   |              | Arduino Yún                       |  |  |
| 1                   |                                   |              | Arduino/Genuino Uno               |  |  |
| 1                   |                                   |              | Arduino Duemilanove or Diecimila  |  |  |
|                     |                                   |              | Arduino Nano                      |  |  |
|                     |                                   |              | Arduino/Genuino Mega or Mega 2560 |  |  |
|                     |                                   |              |                                   |  |  |

در بخش جستجو پنجره Boards Manager عبارت esp8266 را تایپ کرده و آخرین نسخه را نصب نمایید. نرم افزار شروع به دانلود و نصب پکیجهای مربوطه می کند که ممکن است مدتی طول بکشد.

| and the second second second second second second second second second second second second second second second                                       |                                                                                                    |    |
|----------------------------------------------------------------------------------------------------|----------------------------------------------------------------------------------------------------|----|
| 🥯 sketch_sep10a   Ardu                                                                                                    | ino 1.6.8 — 🗆                                                                                                    | ×  |
| File Edit Sketch Tools                                                                                                    | Help                                                                                                    |    |
|                                                                                                    |                                                                                                    | Ø  |
| 🥺 Boards Manager                                                                                                    |                                                                                                    | ×  |
| Type All                                                                                                    | Filter your search                                                                                                    |    |
| EMoRo 2560.<br>Online help<br>More info                                                                                                    | is perkeye.                                                                                                    | ^  |
| AMEL-Tech Boards b<br>Boards included in th<br>SmartEverything Fox.<br>Online help<br>More<br>Select                                                   | y replaced by Arrow Boards<br>is package:<br>Latest Version                                                                                                    |    |
| esp8266 by ESP8266<br>Boards included in th<br>Generic ESP8266 Moo<br>Adafruit HUZZAY ESP<br>D1 mini, ESPino (ESP<br>Online help<br>More info<br>2.1.0 | Community version 2.3.0 INSTALLED         is package:         Jule, Olimex MOD-WIFI-ESP8266(-DEV), NodeMCU 0.9 (ESP-12 Module), NodeMCU 1.0 (ESP-12E Module),         8266 (ESP-12),         Click Here         Info, ESPDuino. |    |
|                                                                                                    | Flootne                                                                                                    | se |

بعد از اتمام نصب ، پنجره Boards Manager را ببندید و به مسیر Tools <- Board مراجعه کنید. مشاهده می کنید که انواع بوردهای مبتنی بر ماژول ESP8266 از جمله NodeMcu قابل انتخاب می باشد. برای برد توسعه LoLin گزینه دوم یعنی NodeMcu 1.0 باید انتخاب شود.

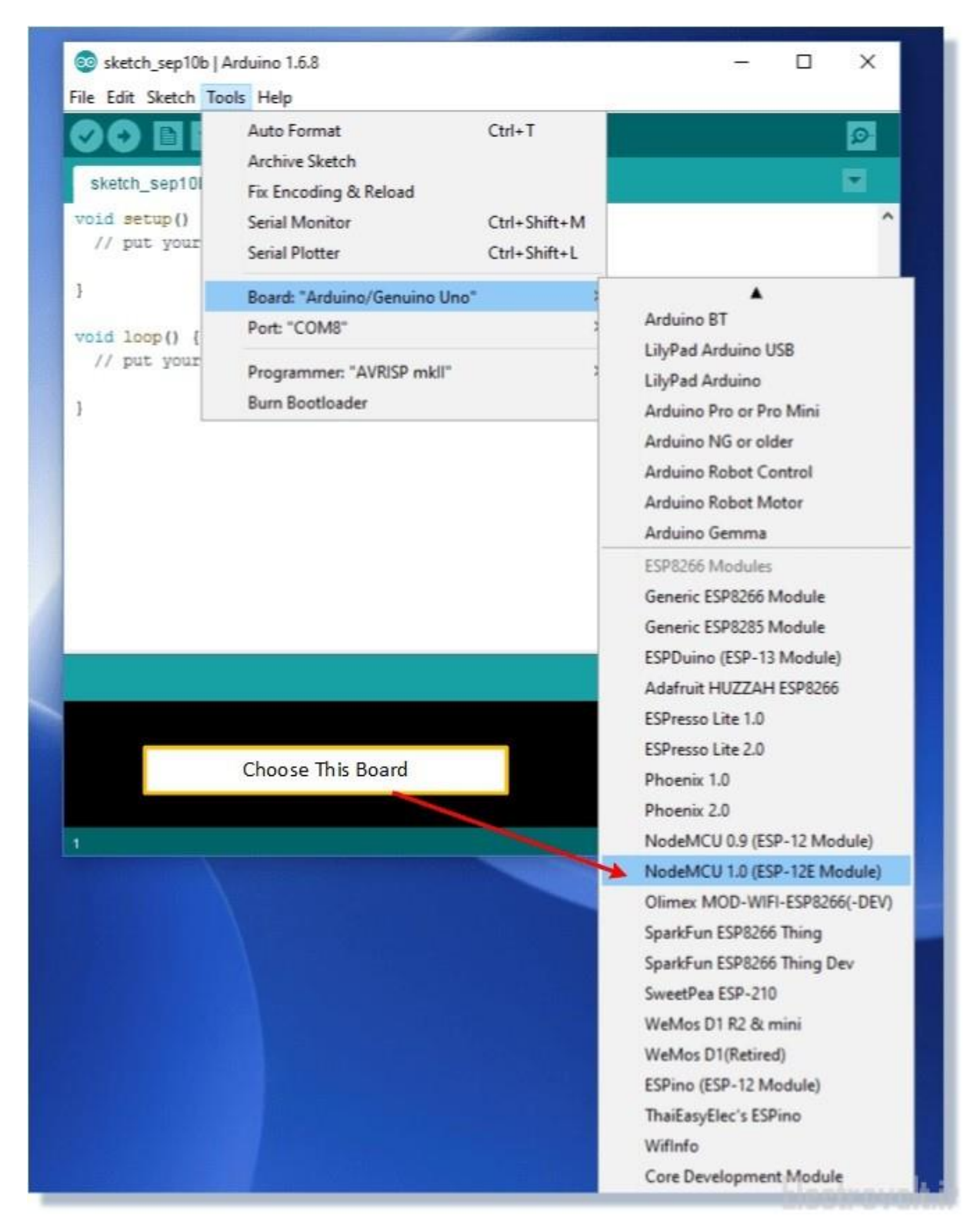

#### گام سوم : انجام تنظیمات

برای اتصال به بورد NodeMcu تنظیماتی وجود دارد که از منوی Tools در دسترس می باشد. معمولا این تنظیمات در حالت پیش فرض صحیح می باشد و نیاز به تغییر خاصی ندارد. شکل زیر این تنظیمات را نشان می دهد. تنها تغییری که برای NodeMcu LoLin V3 مورد نیاز است ، تنظیمات Baud Rate ( نرخ سرعت ارتباط ) می باشد که در گزینه Upload Speed میتوان آن را تغییر داد. سرعت آپلود یکی از دو گزینه 115200 یا 9600 می باشد که باید در عمل تست شود. همچنین باید دقت نمایید که در گزینه Port ، پورتی که با اتصال NodeMcu به کامپیوتر شناسایی شده را وارد کنید. اگر هیچ وسیله جانبی به پورت های USB کامپیوترتان وصل نباشد در این گزینه تنها یک پورت نشان داده می شود ( در اینجا COM8 )

| 🥹 Blink   Arduino 1.6<br>File Edit Sketch To | ols Help                                                              |                              |   |                           |
|----------------------------------------------|-----------------------------------------------------------------------|------------------------------|---|---------------------------|
| Dlink §                                      | Auto Format<br>Archive Sketch<br>Fix Encoding & Reload                | Ctrl+T                       |   |                           |
| int LedP                                     | Serial Monitor<br>Serial Plotter                                      | Ctrl+Shift+M<br>Ctrl+Shift+L |   |                           |
| void set                                     | Board: "NodeMCU 1.0 (ESP-12E Module)"<br>Flash Size: "4M (1M SPIFFS)" | د<br>د                       | F |                           |
| }                                            | Debug port: "Disabled"<br>Debug Level: "None"                         | د<br>د                       | • |                           |
| void loop                                    | lwlP Variant: "v2 Prebuilt (MSS=536)"<br>CPU Frequency: "80 MHz"      | د<br>د                       |   |                           |
| digita.<br>delay()                           | Upload Speed: "115200"<br>Port: "COM8"                                | 2                            | ٠ | 115200<br>9600            |
| digita<br>delay(                             | Programmer: "AVR ISP"<br>Burn Bootloader                              | 3                            |   | 57600<br>256000<br>512000 |
| 1                                            |                                                                       | Fle                          |   | 921600                    |

# گام چهارم : نوشتن و پروگرام کردن برنامه

نوبت به اجرای اولین مثال با NodeMcu می رسد. بدین منظور ساده ترین مثال را پروگرام می کنیم اما توجه نمایید که کلیه مثال های از پیش نوشته شده برای بورد NodeMcu در مسیر File -> Examples وجود دارند که در شکل زیر مشاهده می کنید.

| File | Edit Sketch | Tools Help   |                                |   |    |      |  |
|------|-------------|--------------|--------------------------------|---|----|------|--|
|      | New         | Ctrl+N       |                                |   |    |      |  |
|      | Open        | Ctrl+0       |                                |   |    |      |  |
|      | Open Recent | >            |                                |   |    |      |  |
|      | Sketchbook  | >            |                                |   |    |      |  |
|      | Examples    | 3            | *                              |   |    |      |  |
|      | Close       | Ctrl+W       | RETIRED                        | > |    |      |  |
|      | Save        | Ctrl+S       | Examples from Custom Libraries | 2 |    |      |  |
|      | Save As     | Ctrl+Shift+S | ArduinoOTA                     | > |    |      |  |
|      | Page Setup  | Ctrl+Shift+P | DallasTemperature              | > |    |      |  |
|      | Print       | Ctrl+P       | DNSServer                      | > |    |      |  |
|      |             | curr         | EEPROM                         | > |    |      |  |
|      | Preferences | Ctrl+Comma   | ESP8266                        | > | rn | the  |  |
|      | Quit        | Ctrl+Q       | ESP8266AVRISP                  | > | or | a se |  |
|      | digital     | Write (Le    | ESP8266HTTPClient              | > | rn | the  |  |
|      | delav(1     | 0001:        | ESP8266httpUpdate              | > | or | a se |  |
| 1    | 1 (-        |              | ESP8266HTTPUpdateServer        | > |    |      |  |
| 1    |             |              | ESP8266LLMNR                   | > |    |      |  |
|      |             |              | ESP8266mDNS                    | > |    |      |  |
|      |             |              | ESP8266NetBIOS                 | > |    |      |  |
|      |             |              | ESP8266SSDP                    | > |    |      |  |
|      |             |              | ESP8266WebServer               | > |    |      |  |
|      |             |              | ESP8266WiFi                    | > |    |      |  |
|      |             |              | ESP8266WiFiMesh                | > |    |      |  |

بعد از انجام کلیه مراحل قبل ، برای راه اندازی مثال LED چشمک زن کافی است تا کد زیر را کپی کرده و در یک Sketch جدید ( گزینه New <- File ) قرار دهید.

int LedPin = 5;

void setup() {

pinMode(LedPin, OUTPUT);

```
}
```

void loop() {

digitalWrite(LedPin, HIGH); // turn the LED on (HIGH is the voltage level)

delay(1000); // wait for a second

digitalWrite(LedPin, LOW); // turn the LED off by making the voltage LOW

delay(1000); // wait for a second

}

توضيح برنامه:

در این برنامه LED متصل شده به پایه D1 بورد توسعه ( پایه 5 ماژول ESP ) ابتدا در حلقه Setup توسط تابع pinMode خروجی می شود و سپس در حلقه loop توسط تابع digitalWrite یک ثانیه روشن و ثانیه دوم خاموش می شود.

تذکر : برای پروگرام کردن برنامه کافی است تا در نوار ابزار نرم افزار آردوینو گزینه Upload را بزنید. اگر آپلود با خطایی مواجه شد مشکل از تنظیمات بورد توسعه می باشد که در مرحله قبلی توضیح داده شد ( احتمال زیاد با تغییر Upload Speed مشکل حل می شود ) دقت نمایید که در این مرحله هیچ نیازی به تغییر firmware ماژول نمی باشد.

در بخش های بعدی آموزش های جذاب تری از این برد خواهیم گذاشت.

هر گونه سوال یا مشکل در خصوص راه اندازی برد NodeMcu را در بخش نظرات مربوط به همین مطلب در سایت بپرسید.

بخش های بعدی آموزش به زودی قرار خواهند گرفت و به محض قرار گرفتن در کانال تلگرام الکترو ولت اطلاع رسانی می شود.

آموزش الکترونیک برای همه

# Electro Volt.ir

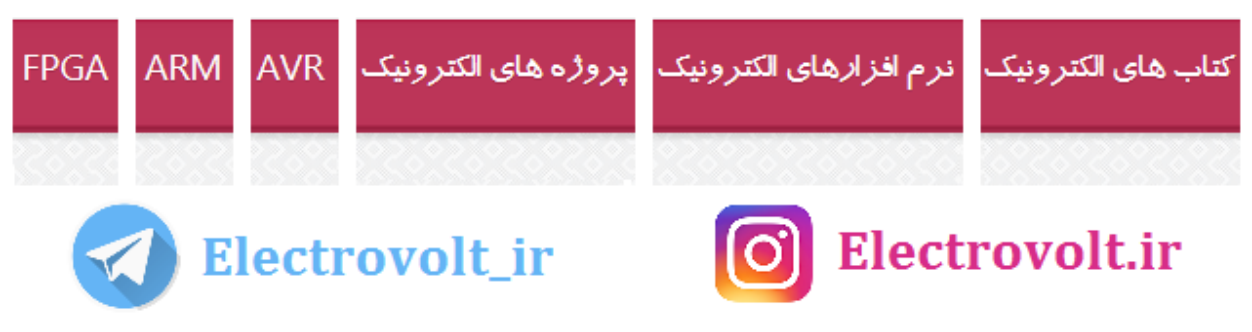